FAMERP - Faculdade de Medicina de São José do Rio Preto Diretoria Adjunta de Administração Núcleo de Informática

# MANUAL DE ACESSO AOS SERVIÇOS CAFÉ Versão 3.0

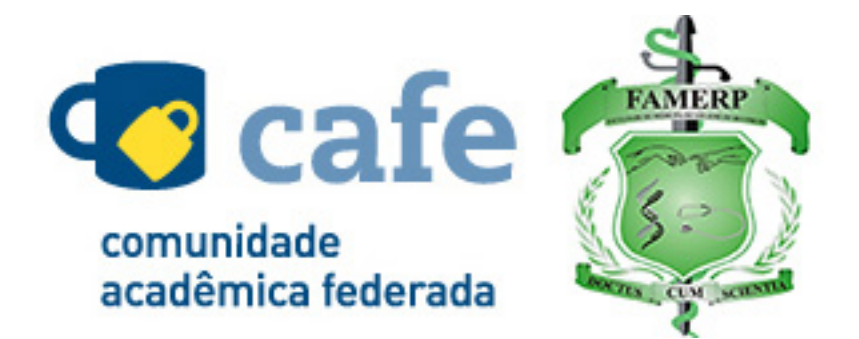

Adelcival de Sousa Cunha Endy de Almeida Costa João Marcelo Rondina Rildo Delpino

São José do Rio Preto 2016

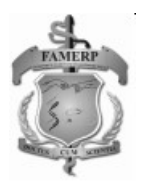

Cunha, Adelcival de Sousa Manual de acesso aos serviços CAFE / Adelcival de Sousa Cunha, Endy de Almeida Costa, João Marcelo Rondina, Rildo Delpino. São José do Rio Preto: FAMERP, Núcleo de Informática, 2016. 17 p.

1. Manuais. I. Costa, Endy de Almeida. II. Rondina, João Marcelo. III. Delpino, Rildo. IV. Título.

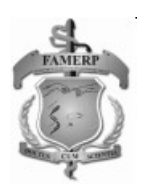

# Índice

| 1. | Introdução                 | . 4 |
|----|----------------------------|-----|
| 2. | Portal de Periódicos CAPES | . 5 |
| 3. | Vídeo Digital da RNP       | . 9 |
| 4. | Vídeo Aula RNP             | 12  |
| 5. | File Sender RNP            | 15  |
| 6. | Atlases                    | 18  |

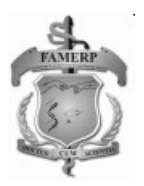

## 1. Introdução

A Comunidade Acadêmica Federada (CAFe) é um programa mantido e disponibilizado pela Rede Nacional de Pesquisa (RNP) que reúne instituições de ensino e pesquisa brasileiras, no intuito de facilitar o acesso a diversos recursos tecnológicos oferecidos pelas instituições membros da federação.

O acesso remoto via CAFe é possível quando a instituição participa da Comunidade Acadêmica Federada, serviço mantido pela RNP que provê facilidades de autenticação e troca de informações. A instituição é responsável pela adesão, manutenção e fornecimento das informações sobre usuários e por sua autenticação.

Através da CAFe, os alunos e professores da FAMERP têm total mobilidade para acessar todos os recursos tecnológicos oferecidos, como o Portal de Periódicos CAPES, por exemplo. Todo o acesso é feito utilizando a Identidade Digital da FAMERPNET que o participante já possui. É possível, por exemplo, realizar pesquisas no Portal de Periódicos CAPES ou assistir vídeos do Portal de Vídeo Digital da RNP com acesso liberado ao conteúdo disponível para a FAMERP, de qualquer lugar e quando quiser, sem a necessidade de estar dentro da instituição.

Neste manual encontram-se todos os passos necessários para a autenticação e o acesso dos serviços oferecidos pela CAFe.

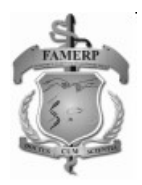

# 2. Portal de Periódicos CAPES

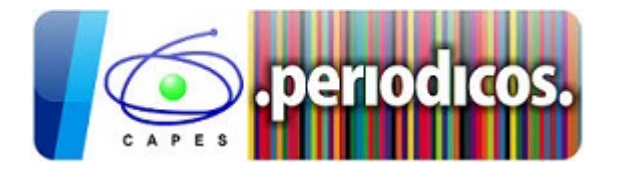

O Portal de Periódicos da Coordenação de Aperfeiçoamento de Pessoal de Nível Superior (CAPES) é uma biblioteca virtual, que reúne e disponibiliza às instituições de ensino e pesquisa no Brasil o melhor da produção científica internacional. Ele conta com um acervo de periódicos com texto completo, bases referenciais, bases dedicadas exclusivamente a patentes, além de livros, enciclopédias, obras de referência, normas técnicas, estatísticas e conteúdo audiovisual.

Para autenticar-se e obter o acesso remoto ao Portal de Periódicos CAPES via CAFe basta seguir as instruções a seguir.

1 - Acesse o Portal de Periódicos CAPES através do endereço http://www.periodicos.capes.gov.br;

2 - Clique no link "ACESSO CAFE" na parte superior da página principal;

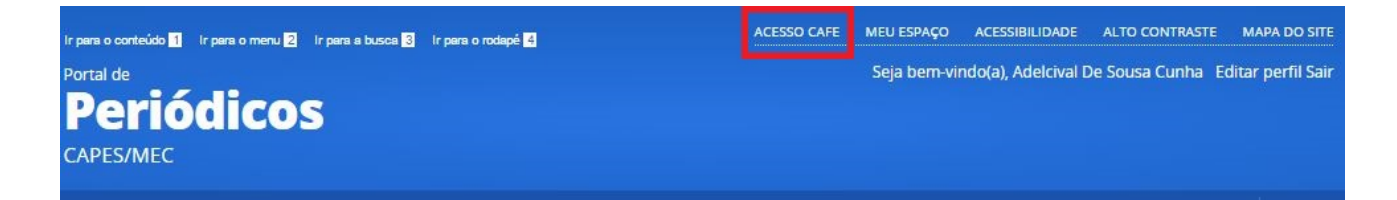

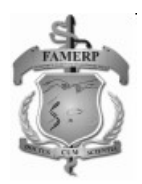

- 3 Após a abertura da tela, clique para abrir a lista de instituições;
- 4 Selecione a instituição "FAMERP Faculdade de Medicina de Rio Preto";

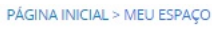

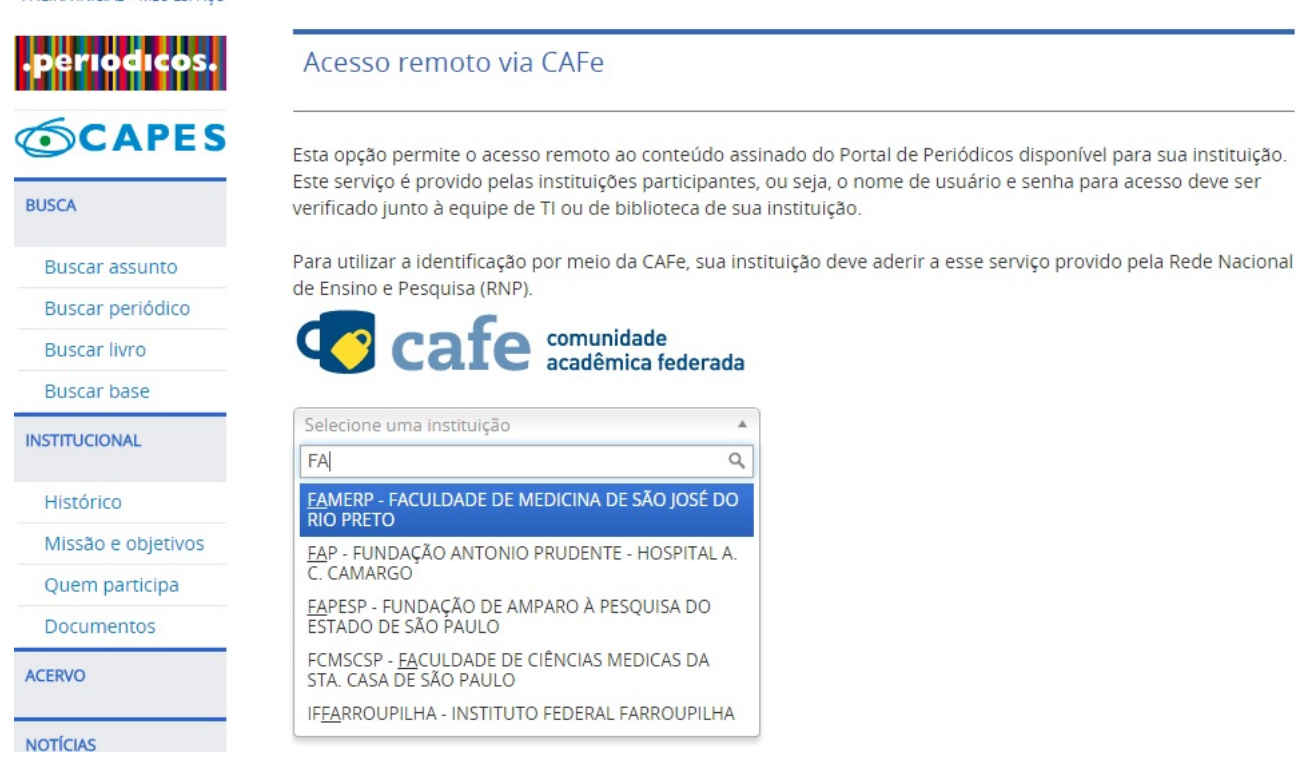

#### 5 - Após a seleção da instituição clique no botão "Enviar"

PÁGINA INICIAL > MEU ESPAÇO

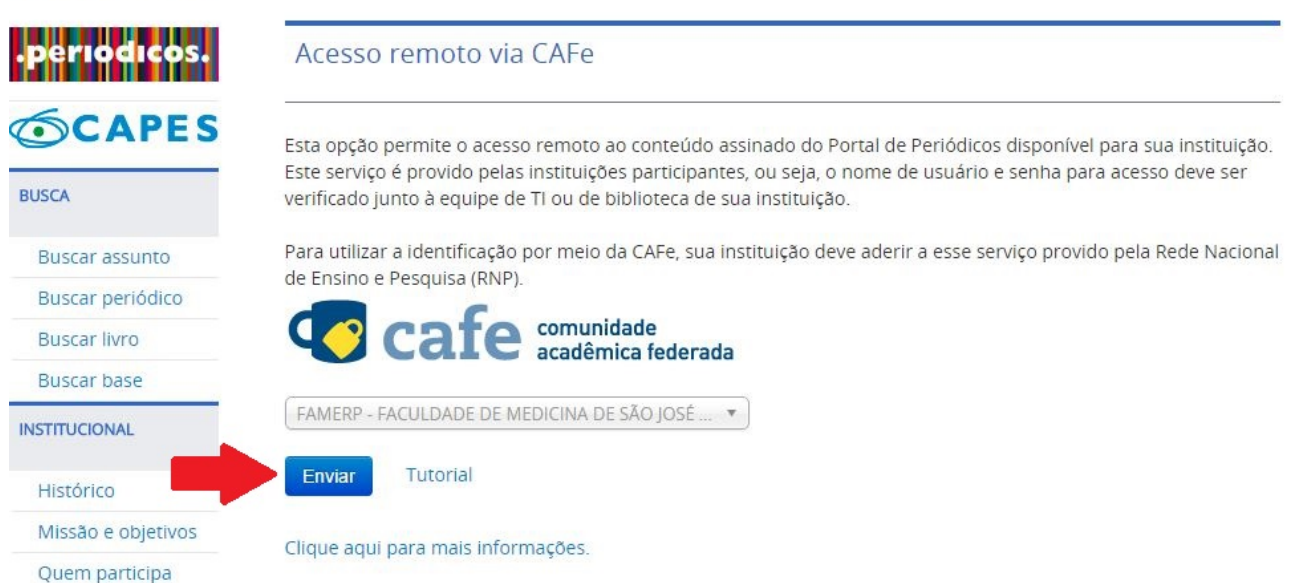

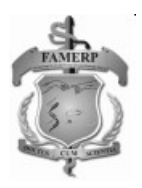

6 - Informe o seu RGC e senha da FAMERPNET nos campos correspondentes e clique no botão "Login";

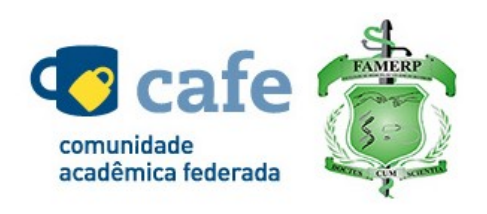

Entre com seu usuário e senha da FAMERPNET

Foi solicitada a autenticação para o seguinte serviço:

| RGC:   |       |  |
|--------|-------|--|
| RGC    |       |  |
| Senha: |       |  |
|        |       |  |
|        | Login |  |
|        |       |  |

7 - Após a identificação ser bem sucedida, você será redirecionado para o Portal de Periódicos e estará apto a usar remotamente o Portal, com acesso liberado ao conteúdo disponível para sua instituição.

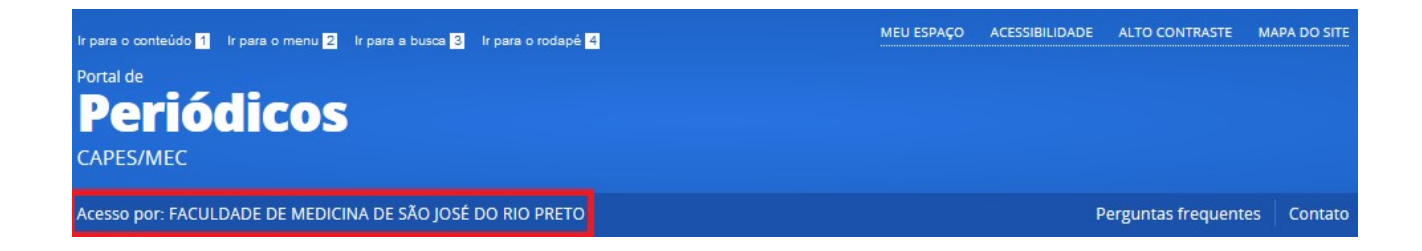

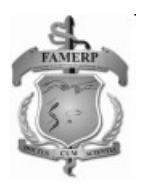

8 – Além disso, você poderá optar por se cadastrar no Portal de Periódicos para manter um histórico dentro do site. O cadastro pode ser feito clicando no link "MEU ESPAÇO" e em seguida no botão Novo usuário, conforme mostrado na imagem a seguir.

| ara a busca <mark>3</mark> | Ir para o rodapé <mark>4</mark> | ACESSO CAFE | MEU ESPAÇO | ACESSIBILIDADE | ALTO CONTRASTE     | MAPA DO SITE |
|----------------------------|---------------------------------|-------------|------------|----------------|--------------------|--------------|
|                            |                                 |             |            |                |                    |              |
|                            |                                 |             |            |                |                    |              |
| osé do rio                 | PRETO                           |             |            | Ρ              | erguntas frequente | es Contato   |

# Meu espaço

Esta opção permite guardar conteúdo de interesse no Meu Espaço, inscrever-se em treinamentos agendados e obter os certificados de participação nestes eventos.

Lembramos que o acesso ao conteúdo assinado pelo Portal pode ser realizado a partir de qualquer computador cadastrado, localizado em uma das instituições participantes, sem necessidade de cadastramento.

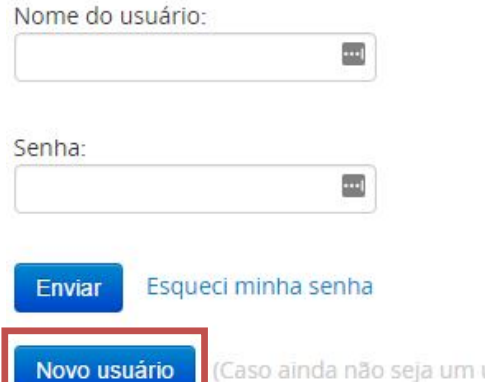

(Caso ainda não seja um usuário identificado.)

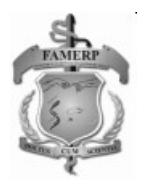

## Vídeo Digital da RNP

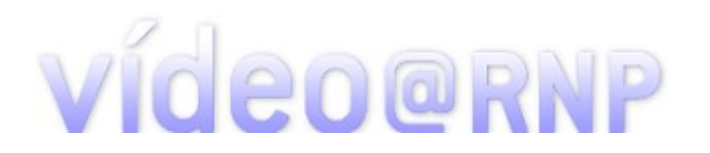

O portal de Vídeo Digital da RNP agrega três diferentes serviços (Vídeo Sob Demanda, Transmissão de Vídeo ao Vivo e Transmissão de Sinal de TV) e se integra ao conteúdo do serviço Videoaula@RNP.

O Vídeo Sob Demanda tem o objetivo de ser um repositório de vídeos com conteúdo relacionado às atividades fins das organizações usuárias da RNP (ciência, tecnologia, educação, saúde e cultura) e o acesso federado a ele permite ao usuário realizar comentários sobre os vídeos existentes e publicar novos vídeos. A publicação, no entanto, continua exigindo uma autorização prévia da RNP obtida após o pedido ser feito através do Service Desk (sd@rnp.br (link sends e-mail)).

Para autenticar-se e obter o acesso remoto ao portal de Vídeo Digital da RNP via CAFe, basta seguir as instruções a seguir.

1 - Acesse o portal de Vídeo Digital da RNP através do endereço http://video.rnp.br/;

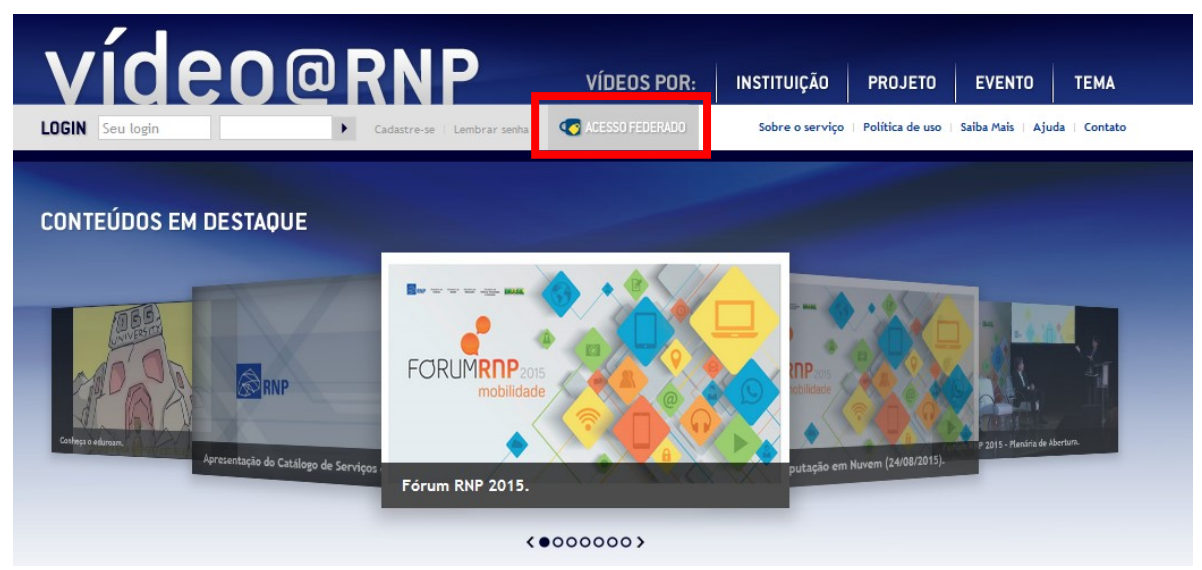

2 - Clique no link "ACESSO FEDERADO" no canto superior da página;

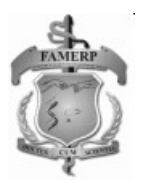

3 - Na lista exibida, selecione a instituição "FAMERP - Faculdade de Medicina de Rio Preto" e clique no botão "Selecionar";

|            | Cafe comunidade<br>acadêmica federada                                                                                                    |
|------------|----------------------------------------------------------------------------------------------------|
| Det<br>Cas | fina sua organização de origem para autenticá-lo e utilize os serviços e facilidades da Comunicade Acadêmica Federada (CAFe).<br>so você pertença a mais de uma instituição, escolha aquela que deseja que passe suas informações para o serviço que pretende utilizar.<br>— Selecione sua Instituição de origem — |
|            | Instituição:<br>FAMERP - Faculdade de Medicina de Rio Preto                                                                                                    |
|            | Selecionar                                                                                                    |

4 - Informe o seu RGC e senha da FAMERPNET nos campos correspondentes e clique no botão "Entrar";

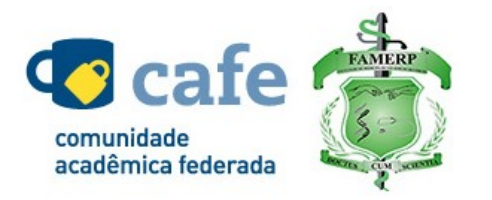

Entre com seu usuário e senha da FAMERPNET

Foi solicitada a autenticação para o seguinte serviço:

| RGC    |       |  |
|--------|-------|--|
| Senha: |       |  |
|        |       |  |
|        | Login |  |

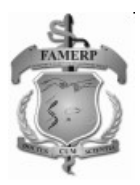

5 - Após a identificação ser concluída, você será redirecionado para o portal de Vídeo Digital da RNP e estará apto a usar remotamente o serviço via CAFe;

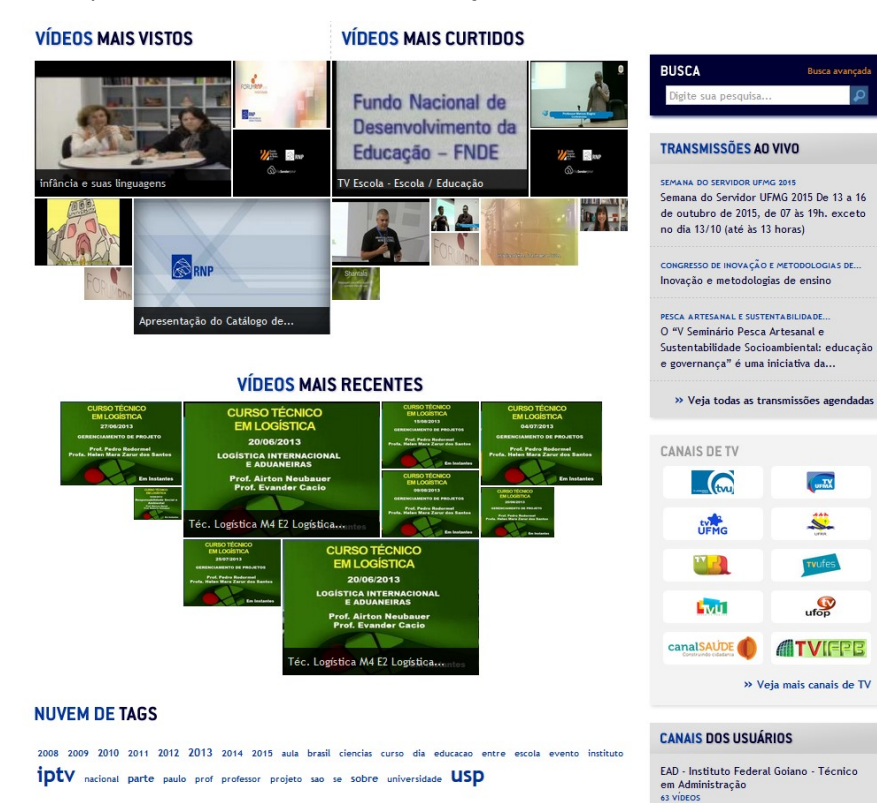

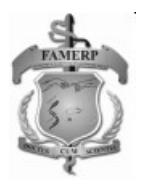

# 3. Vídeo Aula RNP

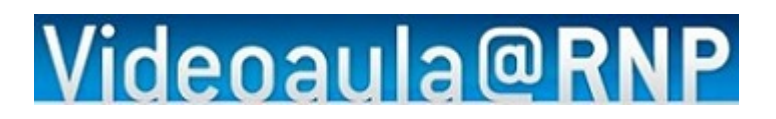

O serviço corresponde a um sistema integrado para elaboração, armazenamento e disponibilização de videoaulas produzidas pelas instituições clientes. Serve como subsídio para o ensino presencial ou à distância. Trata-se, pois, de um conteúdo gravado, que pode ser acessado de maneira assíncrona, no modelo de transmissões de vídeo "sob demanda".

A adesão ao serviço permite que a instituição cliente utilize a infraestrutura da RNP para armazenar suas videoaulas, que, por sua vez, poderão ser acessadas através de um navegador web. Ou seja, uma vez transferidas para o serviço, as videoaulas serão de acesso público.

Para autenticar-se e obter o acesso remoto ao portal de Vídeo Aula RNP via CAFe, basta seguir as instruções a seguir.

1 - Acesse o portal de Vídeo Aula RNP através do endereço http://videoaula.rnp.br/;

2 - Clique no link "ACESSO FEDERADO" no canto superior da página;

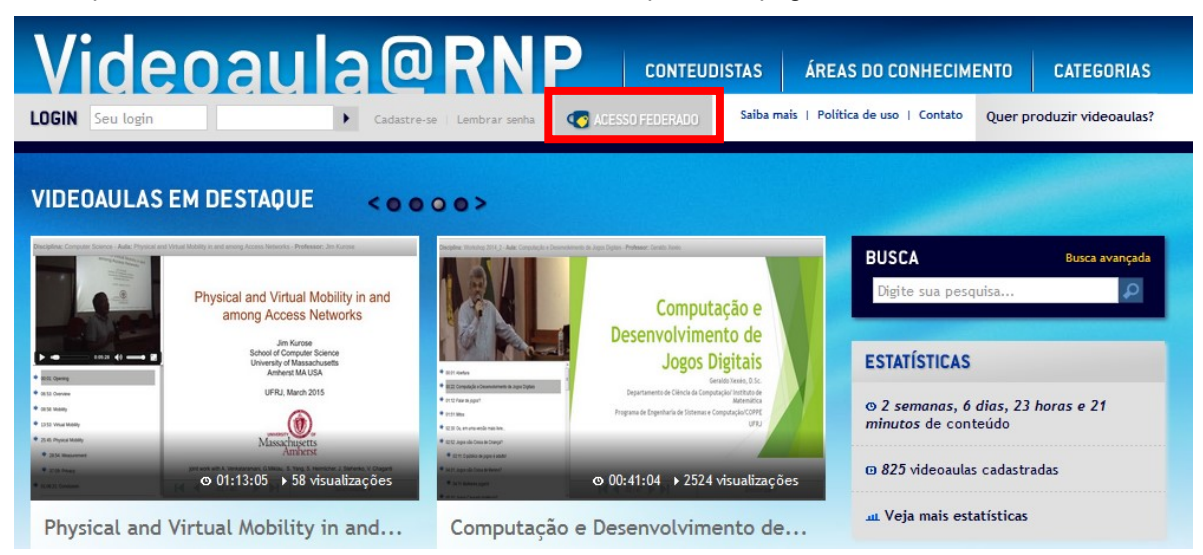

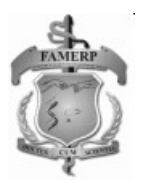

3 - Na lista exibida, selecione a instituição "FAMERP - Faculdade de Medicina de Rio Preto" e clique no botão "Selecionar";

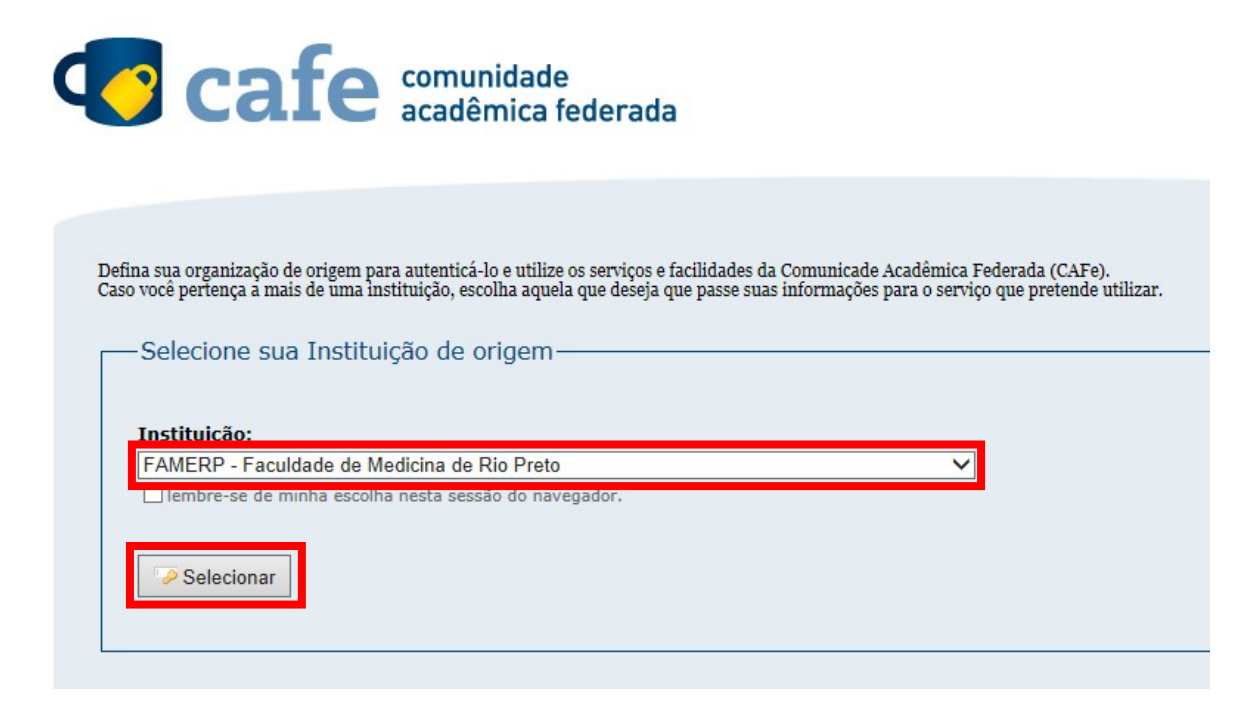

4 - Informe o seu RGC e senha da FAMERPNET nos campos correspondentes e clique no botão "Entrar";

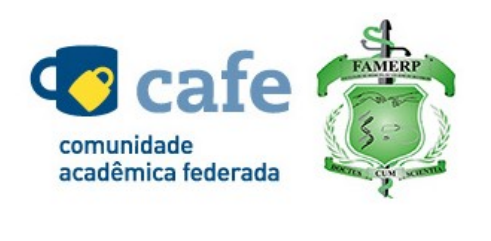

Entre com seu usuário e senha da FAMERPNET

Foi solicitada a autenticação para o seguinte serviço:

| RGC:   |       |  |
|--------|-------|--|
| RGC    |       |  |
| Senha: |       |  |
|        |       |  |
|        | Login |  |
|        |       |  |

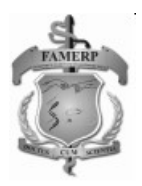

5 - Após a identificação ser concluída, você será redirecionado para o portal de Vídeo Aula RNP e estará apto a usar remotamente o serviço via CAFe;

| VIDEOAULAS EM I                                                                                                    | DESTAQUE < o o                                                                                                    | 000>                                                                                                    |                                                                                                    |                                                                                               |                                              |  |
|----------------------------------------------------------------------------------------------------|----------------------------------------------------------------------------------------------------|----------------------------------------------------------------------------------------------------|----------------------------------------------------------------------------------------------------|-----------------------------------------------------------------------------------------------|----------------------------------------------|--|
| And a second second and a second second | verticated and Virtual Mobility in and<br>among Access Networks<br>Unit of Graphs Some<br>Market of Chapter Some<br>Unit and Chapter Some<br>Unit and Chapter Some<br>Unit a | eran analysis an analysis and an analysis and an analysis and an analysis and an analysis and an analysis and a<br>e a raine<br>e a raine<br>e a raine<br>e a raine analysis and an an an an an an an an an an an an an | Computação e<br>posenvolvimento de<br>posenvolvimento de<br>posenvolvimento de<br>posenvolvimento de<br>resta terrento de<br>resta terrent | BUSCA<br>Digite sua pesquísa<br>ESTATÍSTICAS<br>© 2 semanas, 6 dias, j<br>minutos de conteúdo | Busca avançada<br>23 horas e 21<br>tradas    |  |
| Physical and Virtu<br>among Access Ne                                                                                                    | ual Mobility in and<br>tworks                                                                                                    | Computação e l<br>Jogos Digitais                                                                                                    | Desenvolvimento de                                                                                                    | س. Veja mais estatístic                                                                       | 35                                           |  |
| Jim Kurose                                                                                                    |                                                                                                    | Geraldo Xexéo                                                                                                    |                                                                                                    | RANKING DE CONTEUDISTAS                                                                       |                                              |  |
| ÁREAS DO CONHE<br>lavegue por nossas 825 vide<br>EXATAS                                                                                                    | CIMENTO<br>Proaulas<br>HUMANAS                                                                                                    | BIOLÓGICAS                                                                                                    | OUTROS                                                                                                    | Cons                                                                                          |                                              |  |
| Clência da Computação<br>Matemática/Probabilidade<br>e Estatística<br>Astronomia/Física<br>Engenharias                                                                                                    | Administração/Ciências<br>Contâbeis/Turismo<br>Ciências Sociais Aplicadas<br>Economia<br>Educação                                                                                                    | Educação Física<br>Medicina<br>Biodiversidade<br>Biotecnologia<br>Ciência de Alimentos                                                                                                    | Demais videoaulas                                                                                                    |                                                                                               | ITUTO HORMAN<br>ITUTO HORMAN<br>ITUTO HORMAN |  |
| Geociências<br>Lista completa                                                                                                    | Ensino<br>Lista completa                                                                                                    | Lista completa                                                                                                    |                                                                                                    | <b>⊘</b> <sup>™</sup>                                                                         | CES<br>F R J                                 |  |

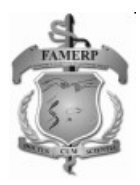

# 4. File Sender RNP

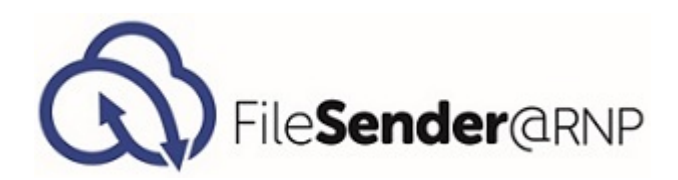

O serviço FileSender@RNP consiste em um sistema capaz de viabilizar, de maneira simples, o envio de arquivos grandes entre usuários da rede, por meio de uma interface web.

A troca de arquivos é feita de maneira confiável, permitindo que o destinatário tenha garantia sobre quem lhe enviou o arquivo. Essa garantia sobre a autenticidade das credencias do remetente é dada pelo acesso federado ao serviço, realizado pela Comunidade Acadêmica Federada (CAFe).

Como o arquivo não é enviado diretamente para o destinatário, mas sim colocado à sua disposição para download, o destinatário não precisa se preocupar com as questões relacionadas aos limites de sua caixa postal ao receber o arquivo.

Além disso, o serviço permite o envio de um mesmo arquivo para diferentes usuários e o envio de um voucher para que usuários sem acesso ao serviço possam realizar o upload de um arquivo específico.

Para autenticar-se e obter o acesso remoto ao File Sender RNP via CAFe, basta seguir as instruções a seguir.

1 - Acesse o File Sender RNP através do endereço http://filesender.rnp.br/;

2 - Clique no botão "Acesso federado" no centro da página;

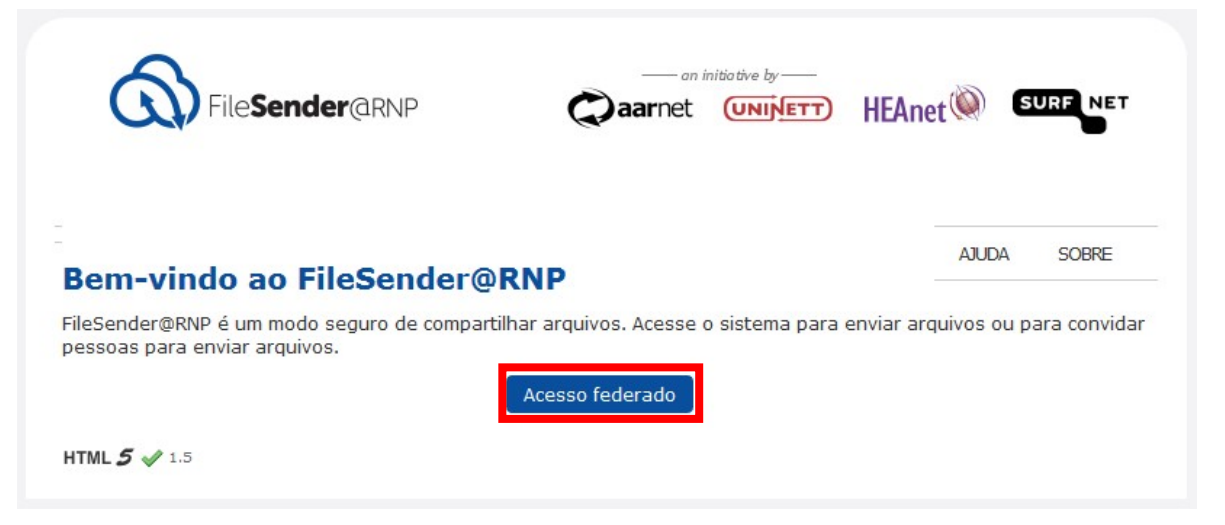

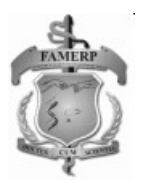

3 - Na lista exibida, selecione a instituição "FAMERP - Faculdade de Medicina de Rio Preto" e clique no botão "Selecionar";

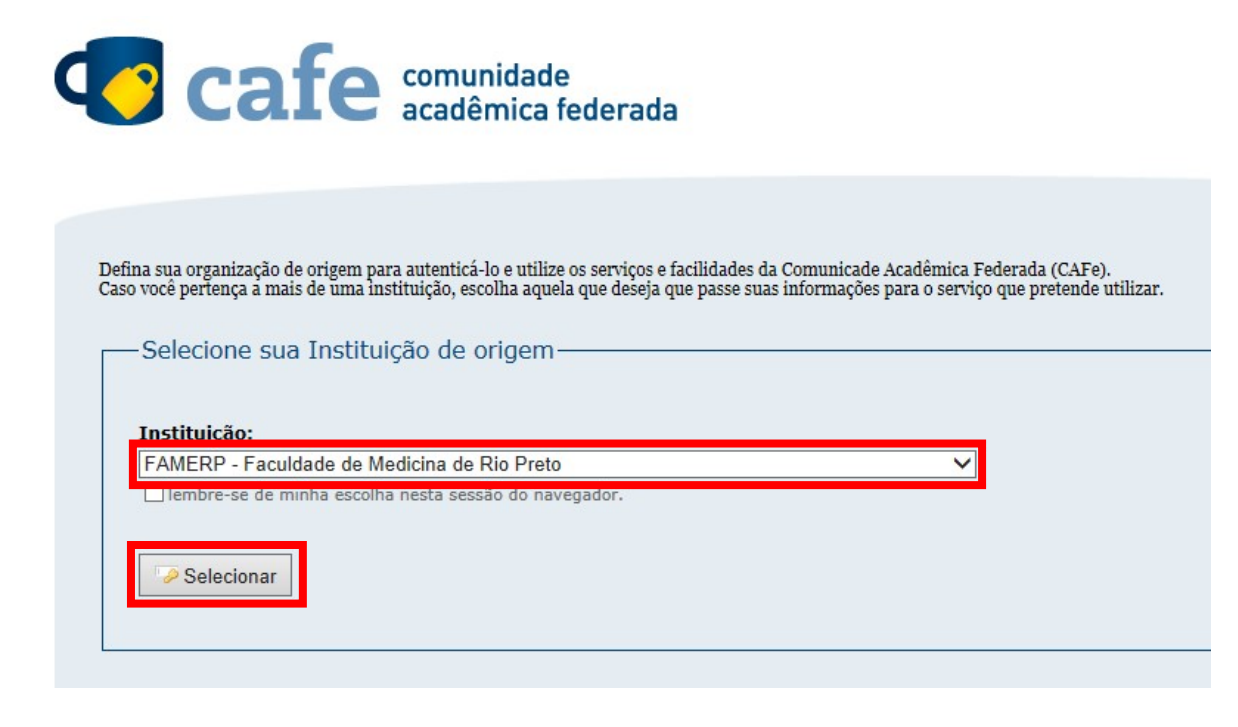

4 - Informe o seu RGC e senha da FAMERPNET nos campos correspondentes e clique no botão "Entrar";

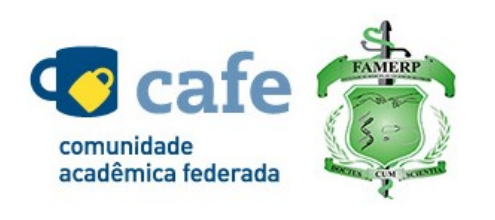

Entre com seu usuário e senha da FAMERPNET

Foi solicitada a autenticação para o seguinte serviço:

| RGC:   |       |  |
|--------|-------|--|
| RGC    |       |  |
| Senha: |       |  |
|        |       |  |
|        | Login |  |
|        |       |  |

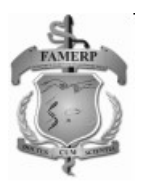

5 - Após a identificação ser concluída, você será redirecionado para o File Sender RNP e estará apto a usar remotamente o serviço via CAFe;

| File                    | Sender@RNP                             | aarne                             | t (UNINETT)   | HEAnet            | (W) SU                 | RENET    |
|-------------------------|----------------------------------------|-----------------------------------|---------------|-------------------|------------------------|----------|
|                         |                                        |                                   |               | Bem<br>endy       | -vindo (a),<br>v.costa |          |
| ENVIAR ARQUIVO          | VOUCHER PARA VISITANTE                 | MEUS ARQUIVOS                     | ESTATÍSTICAS  | AJUDA             | SOBRE                  | SAIR     |
| Enviar arqui            | ivo                                    |                                   |               |                   |                        |          |
| Para:                   |                                        |                                   |               | 1. Digit          | e o(s) ende            | ereço(s) |
| De:                     | endy.costa@famerp.br                   |                                   |               | de e-m            | ail                    |          |
| Assunto: (opcional)     |                                        |                                   |               | 2. Defi<br>expira | na a data d<br>;ão     | e        |
| Mensagem:               |                                        |                                   |               | 3. Proc           | urar arquiv            | D        |
| (opcional)              |                                        |                                   |               | 4. Cliqu          | ue em Envia            | r        |
|                         |                                        |                                   |               |                   |                        |          |
|                         |                                        |                                   |               |                   |                        |          |
| Data de expiração:      | 05/11/2015                             |                                   |               |                   |                        |          |
| Selecione o<br>arquivo: | Selecionar arquivo Ner                 | nhum arquivo selecio              | onado.        |                   |                        |          |
|                         | Eu aceito os termo<br>[Exibir/ocultar] | s e condiçõ <mark>es de</mark> us | o do serviço. |                   |                        |          |

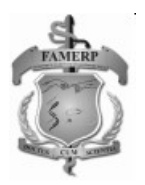

## 5. Atlases

O Atlases é uma biblioteca de imagens de patologia em alta resolução. É voltado para estudantes de Medicina e profissionais da área médica.

1 - O interessado em utilizar o serviço deve acessá-lo através do link: https://atlases.muni.cz

2 - No menu lateral direito, é exibida a lista de federações que tem acesso ao serviço. O usuário deve selecionar a federação CAFe conforme mostra a imagem abaixo.

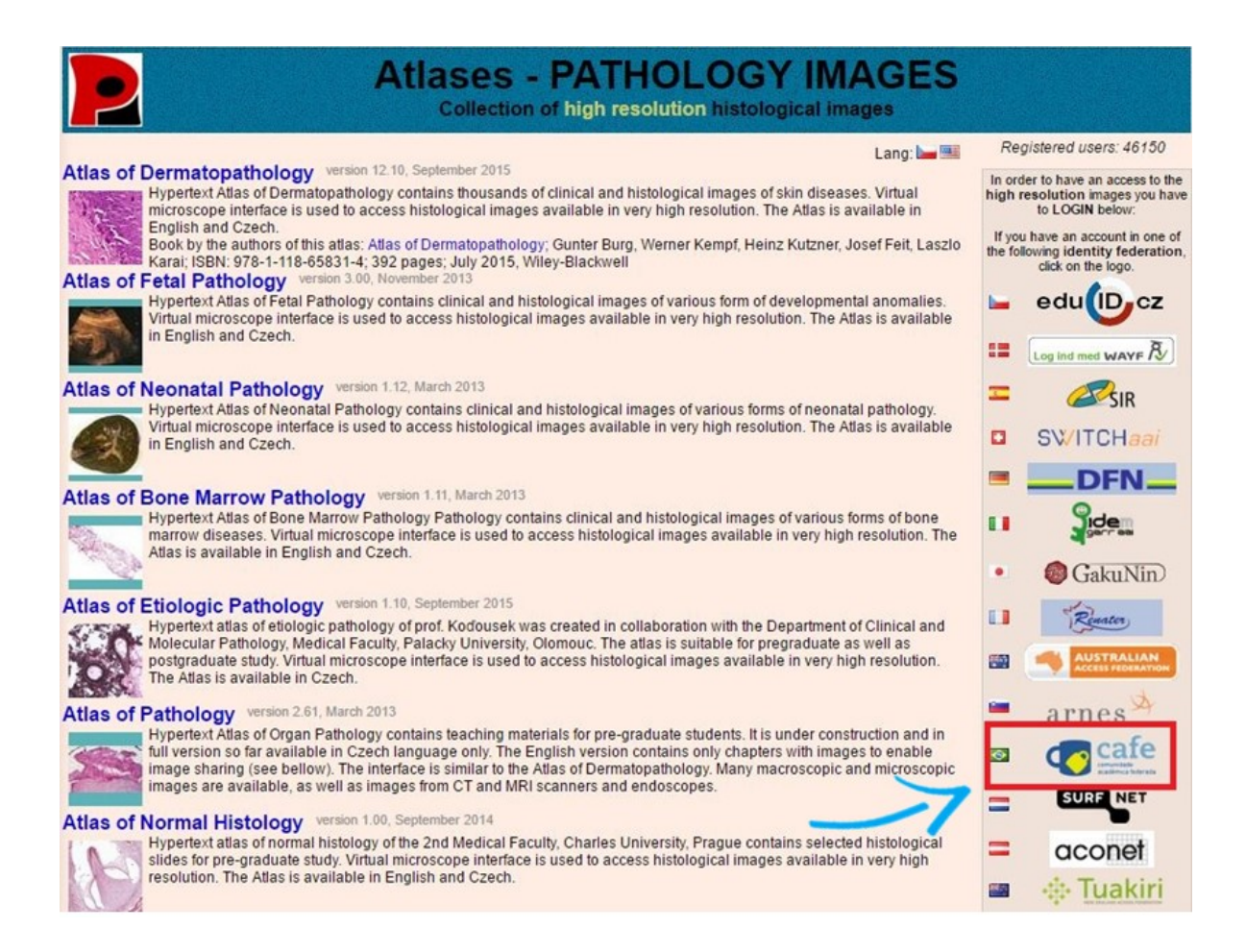

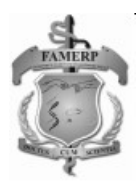

3 - Selecione a instituição "FAMERP - Faculdade de Medicina de Rio Preto";

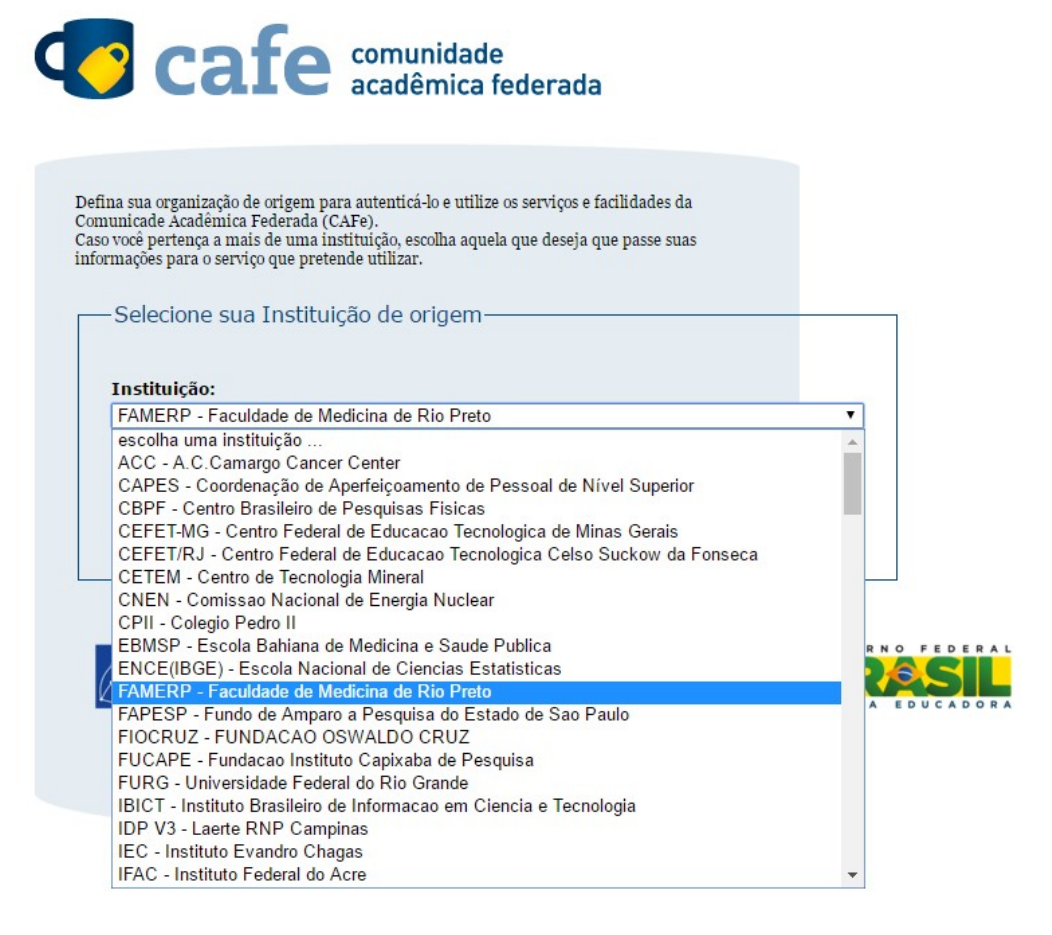

4 - Informe o seu RGC e senha da FAMERPNET nos campos correspondentes e clique no botão "Login";

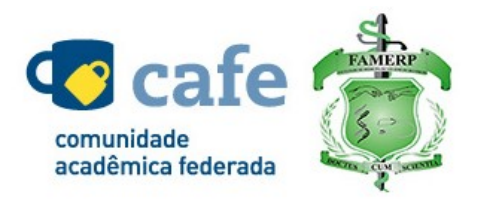

Entre com seu usuário e senha da FAMERPNET

Foi solicitada a autenticação para o seguinte serviço:

| RGC:   |       |  |
|--------|-------|--|
| Senha: |       |  |
|        |       |  |
|        | Login |  |

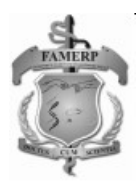

5 - No primeiro acesso remoto via CAFe no sistema ATLASES, deve-se responder um pequeno formulário e clicar no botão: **Submit the registration form,** localizado no final da página e é feito somente uma vez.

| Atlases - PATHOLOGY IMAGES<br>Collection of high resolution histological pictures                                                                                                    |
|----------------------------------------------------------------------------------------------------|
| Atlases Registration                                                                                                    |
| You have been successfully authenticated by your home institution. Because you are here for the first time, please, fill next short form. The registration is FREE.                                                                                                    |
| Your job role:                                                                                                    |
| pregraduate student                                                                                                    |
| o postgraduate student                                                                                                    |
| medical professional                                                                                                    |
| ◎ researcher                                                                                                    |
| professor/lecturer                                                                                                    |
| O other                                                                                                    |
| For what purpose do you need the Atlases:                                                                                                    |
| studying                                                                                                    |
| teaching                                                                                                    |
| diagnostic reference                                                                                                    |
| C other                                                                                                    |
| Your professional speciality:                                                                                                    |
| C student                                                                                                    |
| auden                                                                                                    |
| damonglak                                                                                                    |
| other please specify                                                                                                    |
| Information about Atlases:                                                                                                    |
| Additional information                                                                                                    |
|                                                                                                    |
| Your e-mail address : E-mail@famerp.br Email is OK                                                                                                    |
|                                                                                                    |
| All the information in our atlases is meant for students of medicine or licensed medical professionals. The authors take no responsibility for any errors or other shortcomings of the atlases, which could influence the diagnosis. Our website cannot serve as a substitute for your own medical judgment. The images provided in this site are not intended for the diagnosis of specific patients. The use of the Atlases is at your own risk and all the content is provided on as "AS IS" basis. |
| All the images should be regarded as sensitive and must be used ONLY for studying, teaching or reference purposes.                                                                                                    |
| Using the text and images from the atlas for other than studying, teaching or reference purposes is prohibited. In case you will want to use the images for publishing, please ask the main author (Josef Feit) for permission.                                                                                                    |
| If you are not a health care professional, please always evaluate the information from our website together with your physician or another qualified healthcare<br>professional. Please do not email us for advice on your medical problems.                                                                                                    |
| In case you will want to contribute to the atlas in any way, please contact the main author of the atlas (Josef Feit).                                                                                                    |
| The editors and institutions disclaim any liability, loss, injury, or damage incurred as a consequence, directly or indirectly, to the use and application of any of the contents of this resource. Neither the authors, their institutions, their affiliates, or associates make any guarantee, express or implied, of the quality, fitness, performance or results of use of the information or services found in our webpage.                                                                       |
| We cannot guarantee permanent access to our atlases neither at present time nor in future.                                                                                                    |
| On submitting this form you confirm that you have read, understood and will respect these conditions.                                                                                                    |
|                                                                                                    |
| Submit the registration form                                                                                                    |

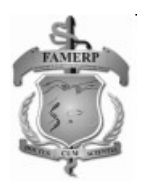

6 - Após a identificação ser bem sucedida, estará apto a usar remotamente a biblioteca de imagens de patologia em alta resolução – Atlases.

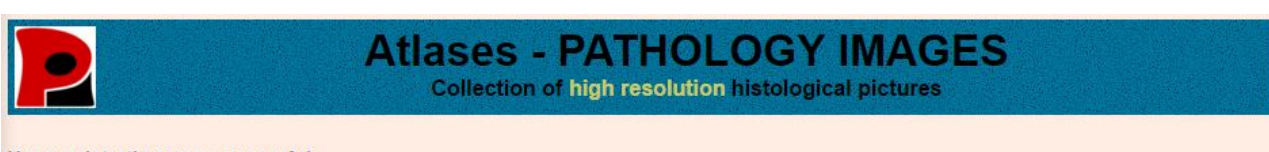

Your registration was successful.

Continue here: Atlases main page